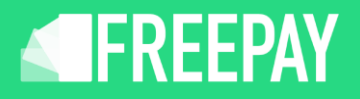

#### **Aktiver Freepay's Alderskontrol:**

Hvad er Alderskontrol? Læs her: Lovgivningen ved Online Salg af Alkohol og Tobak

## Login på Freepay.

Under indstillinger vælges Alderskontrol. Aktiver den og klik på Gem.

| FREEPAY             | Admin                                                                                                    |
|---------------------|----------------------------------------------------------------------------------------------------|
| Starteide           |                                                                                                    |
| Gyret ny shop       | Aldorskotrol                                                                                                    |
|                     |                                                                                                    |
| Faktura             | AKTIVER ALDERSKONTROL                                                                                                |
| 🕸 Indstillinger     |                                                                                                    |
| API Nøgler          |                                                                                                    |
| Brugere             | Med Freepay er det muligt at sikre, at alderskontrollen opfylder de nationale krav, samtidig med at det højner sikke |
| Firmaoplysninger    | køberen og forhandleren.                                                                                             |
| Statistikker        | Priser pr. md                                                                                                    |
| Firma<br>alarmering | 29 kr/md + 0,50 kr/transaktion                                                                                       |
| Alderskontrol       |                                                                                                    |
| Indiøsere           |                                                                                                    |
| Min bruger          |                                                                                                    |
| l Abonnementer      | GEM ÆNDRINGER                                                                                                    |
| 🕨 🕲 Teknik          |                                                                                                    |
| Dokumentation       |                                                                                                    |
| Kundeservice        |                                                                                                    |
| ③ FAQ               |                                                                                                    |
|                     |                                                                                                    |

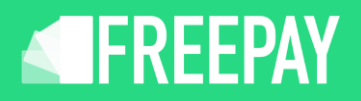

## Herefter opdater Freepay WooCommerce plugin.

Gør følgende i Freepay plugin'et:

Aktiver aldersbekræftelsestilstand i indstillingerne for Freepay plugin'et

| Enable test mode                       | 0 | ✓ Enable test mode                                                                          |
|----------------------------------------|---|---------------------------------------------------------------------------------------------|
| Declined payment URL<br>(optional)     | 0 |                                                                                             |
| Cache Expiration                       |   | 0<br>Time in seconds for how long a transaction should be cached. Default: 604800 (7 days). |
| Declined payment message<br>(optional) | 0 |                                                                                             |
| Age verification mode                  | 0 | ✓ Age verification mode                                                                     |
| Subscriptions                          |   |                                                                                             |
| Complete renewal orders                | 0 | Enable                                                                                      |
| Save changes                           |   |                                                                                             |

#### Derefter gå til dine produkter/varer, og indstil den påkrævede alder for hvert produkt/varer.

| Product data — Simple product v Virtual Downloadable |                     |          |     |  |  |  |  |
|------------------------------------------------------|---------------------|----------|-----|--|--|--|--|
| ≁ General                                            | Regular price (kr.) | 1        | 7   |  |  |  |  |
| Inventory                                            | Sale price (kr.)    |          |     |  |  |  |  |
| P Shipping                                           |                     | Schedule |     |  |  |  |  |
| Linked Products                                      | Tau status          | · · · ·  |     |  |  |  |  |
| Attributes                                           |                     |          |     |  |  |  |  |
| Advanced                                             | Tax class           | Standard | × Ø |  |  |  |  |
| Get more options                                     | Age verification    | None     | ~   |  |  |  |  |
| Product short description  Add Media                 |                     |          |     |  |  |  |  |
| Paragraph ▼ B I ⊟ ⊟ 46 批 Ξ Ξ 2 2 Ξ X 国 ■             |                     |          |     |  |  |  |  |

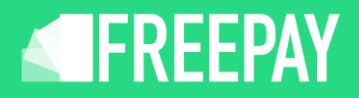

# Har din webshop mange produkter, som hører under lovgivningen, så kan disse masseredigeres på engang.

| Products Add New Import Export    |   |       |                   |   |                       |  |  |
|-----------------------------------|---|-------|-------------------|---|-----------------------|--|--|
| All (3)   Published (3)   Sorting |   |       |                   |   |                       |  |  |
| Edit                              | ~ | Apply | Select a category | ~ | Filter by product typ |  |  |
| 0                                 | M | Nar   | ne 븆              |   |                       |  |  |
|                                   |   | tes   | t333              |   |                       |  |  |
|                                   |   | Sub   | )                 |   |                       |  |  |
|                                   |   | Tes   | t                 |   |                       |  |  |
|                                   | M | Nar   | ne 븆              |   |                       |  |  |
| Edit V Apply                      |   |       |                   |   |                       |  |  |

Klik på opdater nederst for at bekræfte masseændringerne.

Nu er Freepay Alderskontrol aktiv i betalingsvinduet.